## ディスクの情報を見る/画面を切り替える

再生中のディスクの情報を表示します。(オンスクリーン表示)

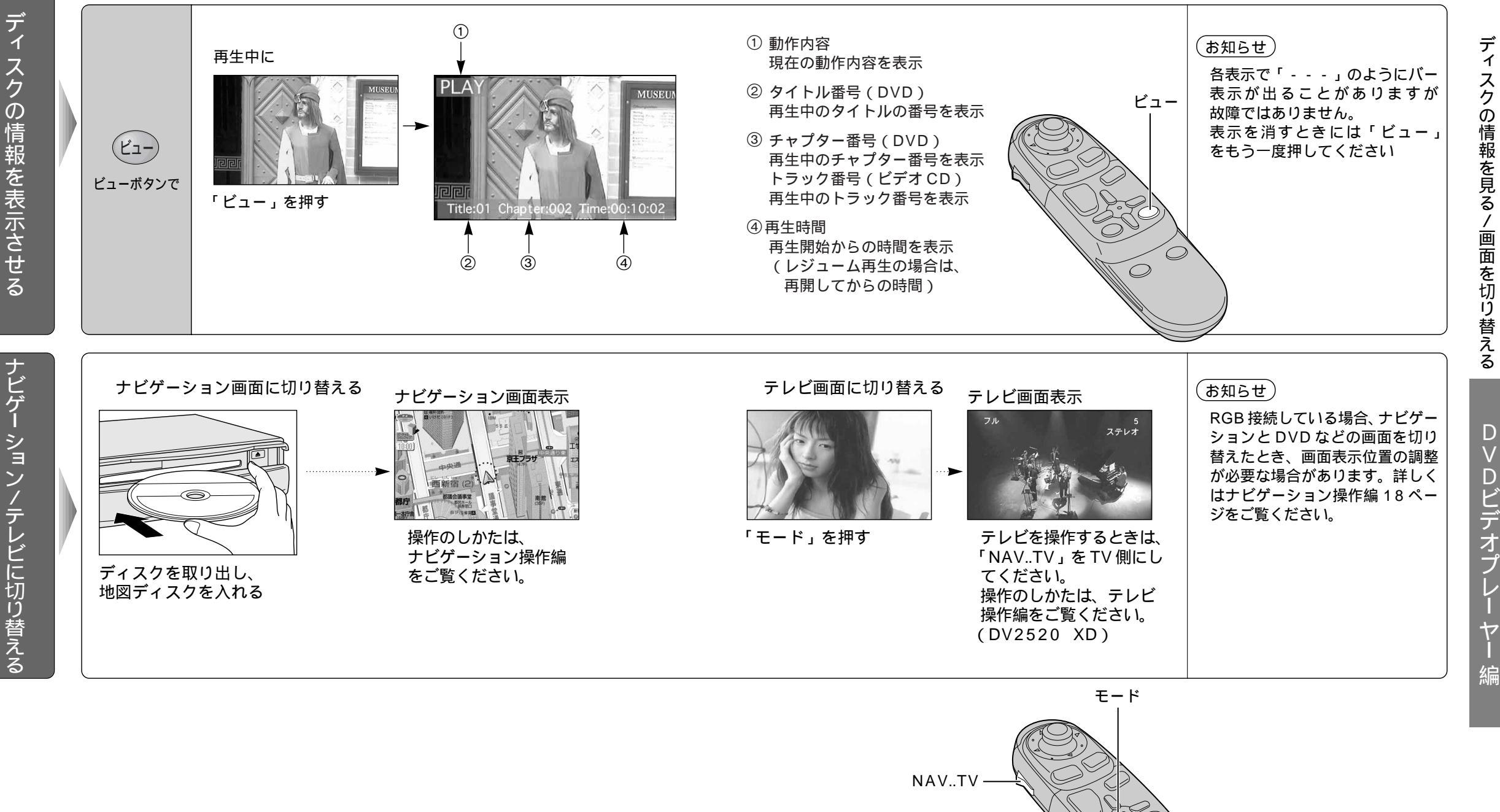

ディ スクの情報を見る/画面を切り替える

 $\bigcirc$